## **IES FUENTE NUEVA 2024**

## AYUDA MATRICULACIÓN ESO/BACHILLERATO

CURSO 2024/25

# Matriculación en ESO/BACHILLERATO

Este documento detalla un ejemplo de 1 ESO en el proceso de matriculación, incluyendo los pasos a seguir, la información necesaria y losdocumentos a adjuntar. (el proceso es similar en el resto de cursos)

## Página 1: Datos Personales

### **Datos Familiares**

En la primera página, se deben proporcionar los datos personales del menor, incluyendo los datos familiares.

| Situación Familiar                         |              |
|--------------------------------------------|--------------|
| ~                                          |              |
| ¿Hay situación de separación o divorcio? * | No O Sí      |
| ¿Hay situación de acogimiento familiar? *  | No O Sí      |
| ¿Quién tiene la custodia del menor?:       | Seleccione * |

| Datos familiares      |                                                     |                     | 7                                     |  |  |  |
|-----------------------|-----------------------------------------------------|---------------------|---------------------------------------|--|--|--|
| Representante Legal 1 |                                                     |                     |                                       |  |  |  |
| Nombre: *             | Prime                                               | er apellido: *      |                                       |  |  |  |
| José                  | Esp                                                 | añola               |                                       |  |  |  |
| Sexo: *               | Fecha de nacimien                                   | to: *               | Tipo de document                      |  |  |  |
| • Hombre Mujer        | 01/01/80                                            | 01/01/80            |                                       |  |  |  |
| Teléfono: *           | Correo electrónico                                  | Correo electrónico: |                                       |  |  |  |
| <b>%</b> 987654321    | jose@exar                                           | jose@example.com    |                                       |  |  |  |
| Representante Legal 2 | ( ¿Es familia monoparental                          | l? 🔿 SÍ 💿 NO)       |                                       |  |  |  |
| Nombre: *             | Prime                                               | er apellido: *      |                                       |  |  |  |
| María                 |                                                     |                     |                                       |  |  |  |
| Walla                 | Esp                                                 | añola               |                                       |  |  |  |
| Sexo:                 | Esp<br>Fecha de nacimien                            | añola<br>to: *      | Tipo de document                      |  |  |  |
| Sexo:<br>Hombre Mujer | Fecha de nacimien                                   | añola<br>to: *      | Tipo de document                      |  |  |  |
| Sexo:<br>Hombre Mujer | Fecha de nacimien<br>01/01/80<br>Correo electrónico | añola<br>to: *      | Tipo de document<br>NIF/NIE<br>Teléfe |  |  |  |

### Situación Familiar

Es importante rellenar los datos de los dos representantes legales del menor, INCLUSO SI HAY SITUACIÓN DE SEPARACIÓN O DIVORCIO, indicando cuál de los dos tiene la **Custodia del menor**, en la parte de abajo. Incluir la **sentencia judicial** que recoja las disposiciones relativas al menor.

### Página 2: Matrícula

En esta página, deberás completar tres secciones:

- Matrícula de Educación Secundaria Obligatoria. Cuestionario del Fondo Social Europeo.
- Autorizaciones.

| Impresos a rellenar para el/l<br>Carmen                  | a alumno/a: <mark>Andaluz Andaluza</mark>                            | Matrícula:                | Educación Secundaria Obligatoria (1º de E.S.O.) |
|----------------------------------------------------------|----------------------------------------------------------------------|---------------------------|-------------------------------------------------|
| Impreso                                                  | Obligatorio                                                          | Relleno                   |                                                 |
| Matrícula Educación<br>Obligatoria.<br>译 Instrucciones d | Sí<br>e Matriculación 1º ESO                                         | No                        |                                                 |
| Cuestionario de Ejec<br>Social Europeo (FSE)             | ución del Fondo<br>Sí                                                | No                        |                                                 |
| Autorizaciones                                           | Sí                                                                   | No                        |                                                 |
| - Autorización de re<br>- Autorización del u             | cogida a persona distinta al padre, madre<br>so de imagen del menor. | e o tutores legales del a | lumno/a.                                        |

Entramos en la sección de Matrícula Educación Secundaria Obligatoria, pinchando en

🖋 RELLENAR

Se abre una nueva ventana donde se reflejan las asignaturas obligatorias con un tic verde. Para estas **materiasobligatorias**, no tienes que seleccionar nada, ya que son obligatorias.

#### **Materias**

| <sup>2</sup> ESO |                                                                  |   |
|------------------|------------------------------------------------------------------|---|
|                  |                                                                  |   |
| ste itinero      | rio no dispone de Opción Biligüe.                                |   |
|                  |                                                                  |   |
| MATERIA:         | S COMUNES OBLIGATORIAS                                           |   |
| ~                | Biología y Geología (3:00 horas)                                 | 6 |
| ~                | Educación Física (3:00 horas)                                    | 6 |
| ~                | Educación Plástica, Visual y Audiovisual (1:00 horas)            | 6 |
| ~                | Geografía e Historia (3:00 horas)                                | 6 |
| ~                | Lengua Castellana y Literatura (4:00 horas)                      | 0 |
| *                | Matemáticas (4:00 horas)                                         | 6 |
| ~                | Música (2:00 horas)                                              | 6 |
| ~                | Primera Lengua Extranjera:Inglés (4:00 horas)                    | 6 |
|                  | Segunda Lengua Extraniera: Erancés (Segundo Idioma) (2:00 horas) | A |

Y abajo las **Optativas Propias de la Comunidad Andaluza**. Aquí hay que seleccionar todas las que quieras por ordende preferencia. Solo se cursa una de ellas. Recuerda que el **orden de matriculación se registrará en IPASEN** y se distribuirá de manera equitativa entre las tres asignaturas optativas, ya que como máximo solo podrán matricularse 25 alumnos-as por materia. En el instituto se impartirán las tres, repartiendo al alumnado de forma equitativa. Recuerda no dejar la matrícula para el último día para que puedas entrar en la materia que más te guste.

| OPTATIVAS | S PROPIAS DE LA COMUNIDAD ANDALUZA                                                                      |
|-----------|----------------------------------------------------------------------------------------------------|
| Seleccio  | ne para enumerar, por orden de preferencia, las distintas materias. Solo se matriculará de una materia. |
|           |                                                                                                    |
| (+)       | Computación y Robótica (2:00 horas)                                                                     |
| +         | Cultura Clásica (2:00 horas)                                                                            |
| +         | Oratoria y Debate (2:00 horas)                                                                          |

Abajo, en la sección de Religión o Atención Educativa, debes elegir una de las tres opciones disponibles.

#### RELIGIÓN / ATENCIÓN EDUCATIVA Seleccionar una opción

| ▲ 0 sele<br>● 0 sele | ccionada/s de un <b>mínimo de 1</b><br>ccionada/s de un <b>máximo de 1</b> |
|----------------------|----------------------------------------------------------------------------|
|                      |                                                                            |
| $\bigcirc$           | Atención Educativa (1:00 horas)                                            |
|                      |                                                                            |
| $\bigcirc$           | Religión Católica (1:00 horas)                                             |
|                      |                                                                            |
| $\bigcirc$           | Religión Evangélica (1:00 horas)                                           |

#### A continuación, debes proporcionar información adicional, como posibles enfermedades o tratamientos:

| Otros datos de interés                |           |  |  |
|---------------------------------------|-----------|--|--|
| ¿Padece alguna enfermedad?            | ○ No ○ Sí |  |  |
| En caso afirmativo especificar:       |           |  |  |
| ¿Sigue algún tratamiento periódico?   | O No O Sí |  |  |
| En caso afirmativo especificar:       |           |  |  |
| ¿Presenta alergias a medicamentos?    | 🔿 No 🔿 Sí |  |  |
| En caso afirmativo especificar:       |           |  |  |
| ¿Presenta intolerancias alimentarias? | 🔿 No 🔿 Sí |  |  |
| En caso afirmativo especificar:       |           |  |  |
| Otras:                                |           |  |  |
| Otras especificar                     |           |  |  |

Y por último cargar una **fotografía tipo carnet** del alumno. Atención: no subas cualquier foto, una que se te vea la carade cerca, con tu edad actual. Recuerda que es solo para los profesores, no para el grupo de WhatsApp.

|           |            |              |                |             |            | 1 |
|-----------|------------|--------------|----------------|-------------|------------|---|
| ARA SELEC | CIONAR UNA | IMAGEN DESDE | SU EQUIPO: JPE | G, JPG, PNG | PULSE AQUÍ |   |

#### Aceptamos todo pulsando en Guardar (abajo)

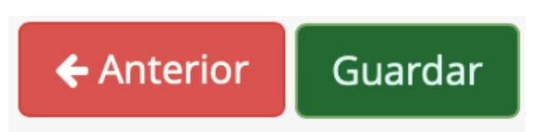

# Página 3: Cuestionario de Ejecución del Fondo Social Europeo (FSE)

En la segunda página, se debe rellenar el Cuestionario de Ejecución del Fondo Social Europeo (FSE).

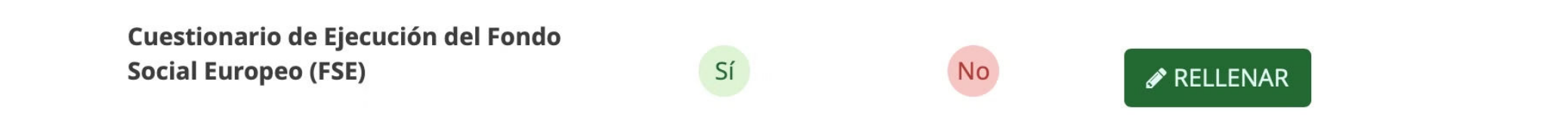

Se debe pulsar en el botón "RELLENAR" y cumplimentar el cuestionario.

Es obligatorio rellenarlo, ya que de lo contrario no se podrá continuar con el proceso de matriculación.

## Página 4: Autorizaciones

Ahora debemos cumplimentar las autorizaciones para la recogida del alumnado y el uso de imagen y voz del alumno.

| torizaciones |    |    |            |
|--------------|----|----|------------|
|              | Sí | No | 🖋 RELLENAR |

- Autorización de recogida a persona distinta al padre, madre o tutores legales del alumno/a.

- Autorización del uso de imagen del menor.

Pulsamos RELLENAR (en verde). Se deben indicar aquellas personas autorizadas para recoger al alumno durante el curso. MUY IMPORTANTE: Durante el curso surgen momentos especiales en los que vienen familiares o personas no autorizados a recoger a los hijos e hijas. Por motivos de SEGURIDAD DEL MENOR se ruega que este apartado se rellene con sumo cuidado y previendo lo que pueda ocurrir a lo largo del curso. La Ordenanza o los profesores de guardia no pueden entregar el menor a cualquier persona que venga. Por eso, dedicar unos minutos a rellenar este cuestionario nos hace evitar inconvenientes más adelante. Pueden ponerse tantas personas como se deseen, siempre mayores de edad, y con razones familiares justificadas (abuelos, tíos, etc.). En el botón + / -podremos agregar o suprimir personas.

PERSONAS AUTORIZADAS PARA RECOGER A SU HIJO/A DURANTE EL CURSO 2024 / 2025

| Las | personas o | ue a contin | uación r | elaciona  | podrán  | recoger   | a su hii | o/a dı        | irante el    | curso | 2024/ | 2025 0 | de cualo | uier s | servicio  | del centro:    |
|-----|------------|-------------|----------|-----------|---------|-----------|----------|---------------|--------------|-------|-------|--------|----------|--------|-----------|----------------|
| 200 | 0010011000 |             | aacionii | ciacionia | pourant | 1 CCO ACI | a sa mj  | 0, 0, 0, 0, 0 | an on the of | 00100 |       |        |          |        | our viero | act control of |

| 1ª Persona autorizada: |                     | + -               |
|------------------------|---------------------|-------------------|
| Nombre:                | Primer apellido:    | Segundo apellido: |
| Nombre                 | Primer apellido     | Segundo apellido  |
| Tipo de documentación: | NIF/NIE/Pasaporte:  | Teléfono:         |
| Tipo de documentación  | ▼ NIF/NIE/Pasaporte | Teléfono          |

Después hay que autorizar el uso educativo e informativo de las imágenes y audios del alumno en el siguiente cuestionario:

CONSENTIMIENTO INFORMADO PARA EL TRATAMIENTO DE IMÁGENES/VOZ DEL ALUMNADO EN CENTROS DOCENTES DEPENDIENTES DE LA CONSEJERÍA DE DESARROLLO EDUCATIVO Y FORMACIÓN PROFESIONAL

De acuerdo con el Reglamento General de Protección de Datos (RGPD) y la Ley Orgánica 3/2018, de 5 de diciembre, de Protección de Datos Personales y Garantías de los Derechos Digitales, QUEDO INFORMADO de que las fotografías, vídeos y demás contenido audiovisual en el que aparezca su imagen individualmente o en grupo obtenido durante las actividades que realice o en las que participe el centro docente, en la prestación de sus servicios, en sus instalaciones o fuera de las mismas, serán incorporados para su tratamiento al fichero 'Contenido audiovisual de las actividades de los centros y servicios educativos' con la finalidad de publicar, difundir y promocionar las citadas actividades. El responsable y encargado de dicho tratamiento es la dirección del

centro docente. Si lo desea, podrá ejercitar los derechos de acceso, rectificación, limitación, cancelación y oposición de sus datos en el centro con domicilio. El interesado tendrá derecho a retirar su consentimiento en cualquier momento. La retirada del consentimiento no afectará a la licitud del tratamiento basada en el consentimiento previo a su retirada.

Los padres, madres o representantes legales en el caso de que el alumno/a tenga menos de 14 años, o el propio alumno/a de 14 años o más, presta voluntariamente mediante la firma del presente documento el consentimiento inequívoco a la dirección del centro en los términos en que se informa, en los siguientes medios de publicación:

○ AUTORIZO EXPOSICIONES EN EL CENTRO

○ NO AUTORIZO EXPOSICIONES EN EL CENTRO

O AUTORIZO PÁGINA WEB DEL CENTRO

O NO AUTORIZO PÁGINA WEB DEL CENTRO

O AUTORIZO REDES SOCIALES

NO AUTORIZO REDES SOCIALES

## DOY MI CONSENTIMIENTO NO DOY MI CONSENTIMIENTO

En caso de patria potestad compartida y representación legal, a efectos de la presente autorización, ejercida por uno de ellos con el consentimiento del otro (o del alumno/a caso de tener 14 o más años), el representante legal que autoriza y firma declara que ha informado al otro, en calidad de cotitular del ejercicio de la patria potestad, advirtiéndose de que, de conformidad con el artículo 69 de la Ley 39/2015, de 1 de octubre, del Procedimiento Administrativo Común de las Administraciones Públicas, la inexactitud, falsedad u omisión, de carácter esencial, de cualquier dato o información que se incorpore a una declaración responsable o a una comunicación determinará la imposibilidad de continuar con el ejercicio del derecho o actividad afectada desde el momento en que se tenga constancia de tales hechos, sin perjuicio de las responsabilidades penales, civiles o administrativas a que hubiera lugar.

Se debe tener en cuenta que la captación y utilización de imágenes y audios de menores está protegida por Ley.

Las imágenes y audios pueden ser utilizados para su difusión en exposiciones en el centro, en la pantalla del centro, en internet a través de la página web del centro, blogs de centro, redes sociales (Facebook, Instagram, Twitter, Youtube), y siempre con fines educativos y/o informativos.

Aceptamos todo pulsando en el botón "Guardar".

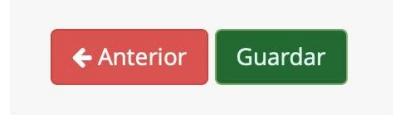

Y después en SIGUIENTE:

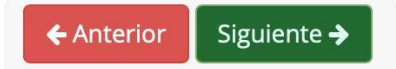

# Página 5: Adjuntar Documentación.

En esta página, se pueden subir archivos de interés, como:

- Sentencias que indiquen el régimen de visitas del menor en caso de separaciones o divorcios.
- Matrícula en el Conservatorio si se va a solicitar la convalidación de Música.

Se pueden subir varios archivos.

| Documentación complementaria a su solicitud:                                                                                                    |
|----------------------------------------------------------------------------------------------------|
| Para continuar el proceso de su solicitud, debe adjuntar la certificación que acredite las circunstancias declaradas anteriormente ( <b>solo en caso</b><br>necesario) o la documentación adicional que su centro le haya indicado.   |
| Seleccione el tipo de documentación - Tamaño máximo de cada fichero 10MB                                                                                                    |
| La documentación que acompañe a la solicitud deberá mantener su validez y eficacia a la fecha de finalización del plazo de presentación de<br>las solicitudes y responder a las circunstancias reales del solicitante en dicha fecha. |
|                                                                                                    |

Continuamos...

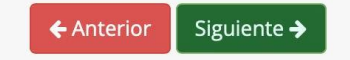

# Página 6: Firma y Presentación.

En esta pantalla finalizaremos con la firma de la Matrícula, pulsando el botón verde que dice "firmar y presentar la solicitud (SMS)".

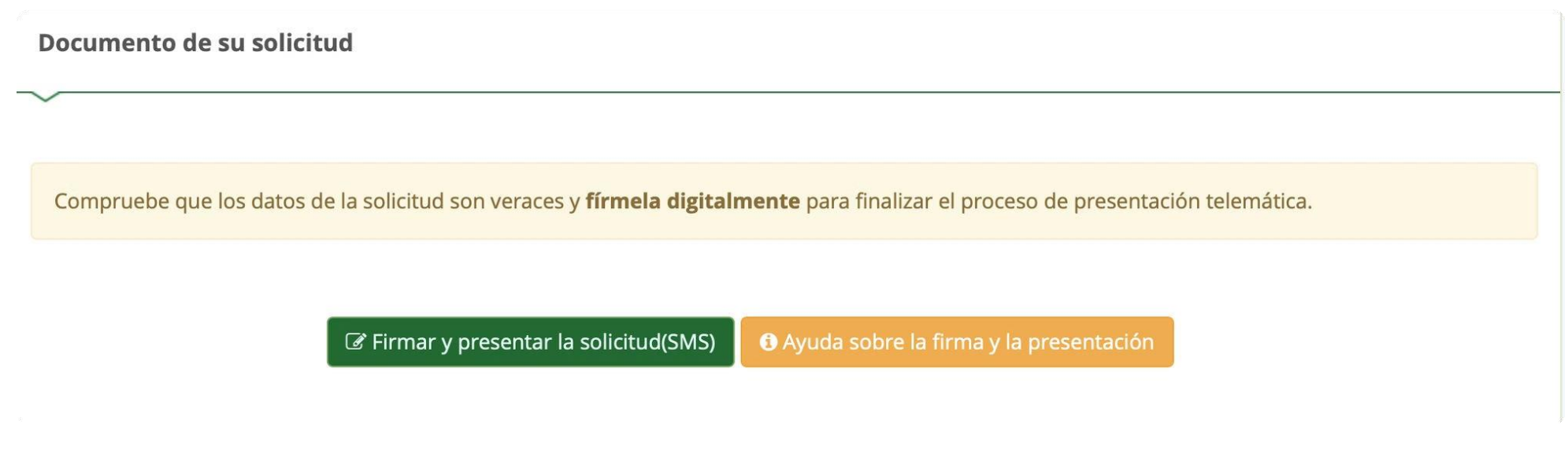

Hay un botón amarillo por si necesitamos alguna ayuda en este momento.

Más abajo nos sale un impreso con lo que hemos ido cumplimentando.

Documento de su solicitud. Nos llegará una confirmación y un resguardo de presentación por el mismo IPASEN.

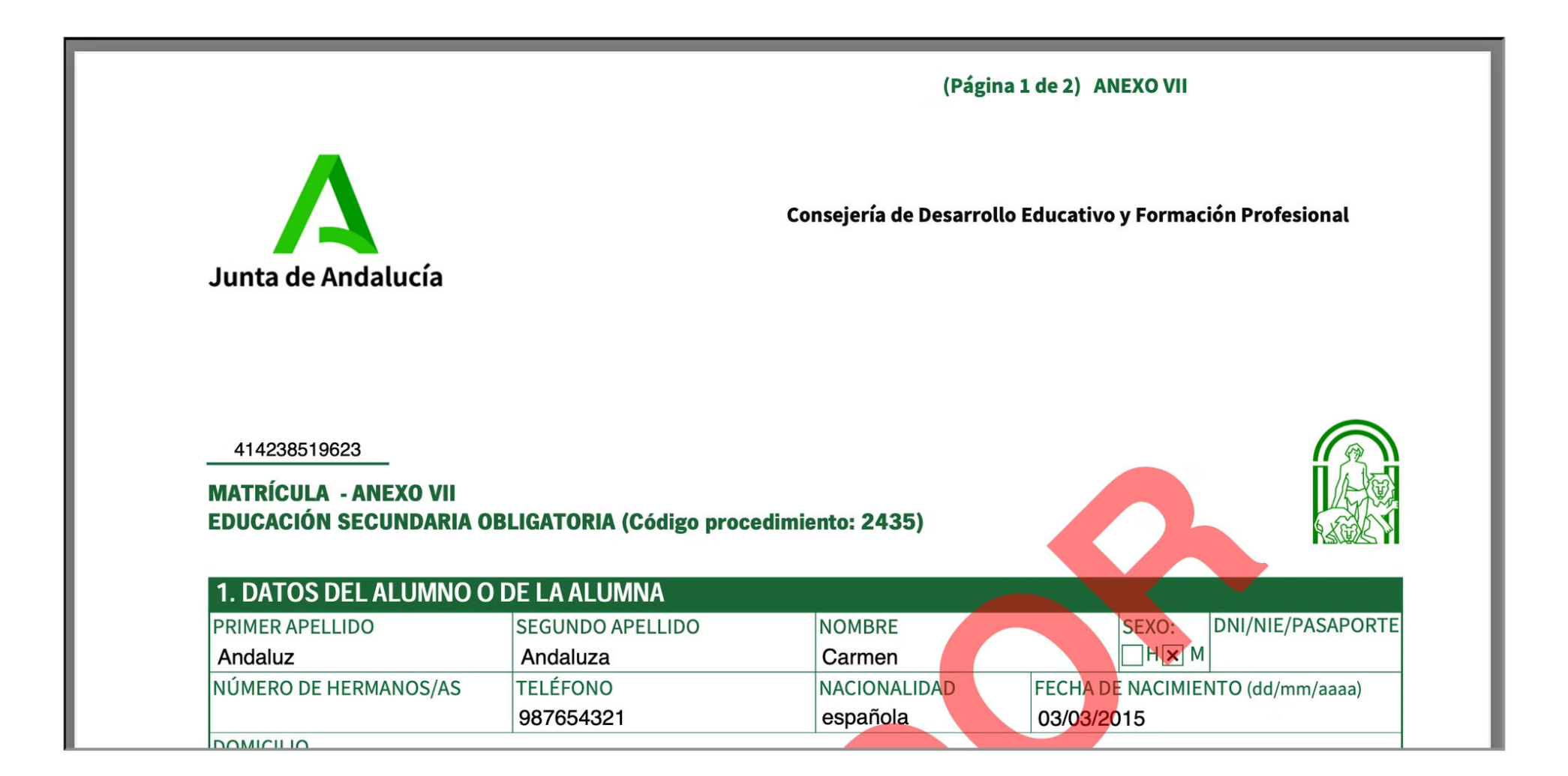